# تاعومجم يف ةيلصفملا 2 ةقبطلا نيوكت HyperFlex

### تايوتحملا

قمدقملا <u>ةيساسألا تابلطتملا</u> <u>تابلطتملا</u> <u>ةمدختسماا تانوكماا</u> <u>قكبش لل ىطىطختاا مسرلا</u> <u>تانىوكتلا</u> <u>ةديدجلا (NICs) ةكبشلا ةمجاو تاقاطب نيوكت</u> <u>ةقلعملا ةطشنألاب رارقإلا</u> <u>VLAN تاكەش نەۋكت</u> ESXi <u>نىوكت</u> <u>ةحصلا نم ققحتلا</u> <u>UCSM نم ققحتاا</u> <u>(CLI) رماوالا رطس ةەجاو نم قّقحتلا</u> <u>(VIF) ةيرهاظلا ةمجاولا راسم</u> <u>تالصولا يف تىپثت</u> <u>:ددحم لابقتسا زاهج</u> <u>مداخلا تالوحم</u> <u>اهحالصاو ءاطخالا فاشكتسا</u> <u>UCSM نىوكت ءاطخأ</u> <u>ةلمتحملاً ةئطاخلاً تاىكولسلاً</u> <u>ةلص تاذ تامولعم</u>

### ةمدقملا

HX ةعومجم ىلع (DL2) 2 ةقبطلا نم لصفنم نيوكت ذيفنت ةيفيك دنتسملا اذه حضوي HX ةعومجم ىلع (DL2) 2 ققبطلا نم لصفنم نم و UCS Manager (UCSM) يروظنم نم

## ةيساسألا تابلطتملا

#### تابلطتملا

:ةيلاتا عيضاوملاب ةفرعم كيدل نوكت نأب Cisco يصوت

- DL2 نيوكتل يساسألا مەفلا •
- ةمدخلا فيرعت تافلمو (NICs) ةكبشلا ةمجاو تاقاطب لوح امب ىصوملا UCSM ةفرعم

بلاوقلاو

يه ىرخألا تابلطتملاو:

- ةيفيللا تاونقلا ربع ينيب لاصتا لك ىلع لقألا ىلع دحاو طابتراٍ رفوتي كيدل ثبلا لوحم ىلع نيحاتم نيطابتراو.
- بجيو ،ليغشتلا ديق ثبلا لوحمو ةينبلا طبر ذفانم نيب تاطابترالا نوكت نأ بجي ذ<u>فانملا نيوكت - ا</u>ذه <u>ماظنلا نيوكت</u> نم ققحتف ،كلذك نكت مل اذاو .تالصوك اهنيوكت ىلع اهنيوكتل UCSM.
- اذه ،نوكي ال نإ .لعفلاب UCSM ىلع تقلخ تنك يغبني تلمعتسا نوكي نأ VLANs لا
   steps <u>نيعي لكشي ليكشت ةكبش</u>
- . لعفلاب مداخلا لوحم ىلع اهمادختساٍ متيس يتلا VLAN تاكبش ءاشناٍ بجي •
- ة المات المات المات المات المات المات المات المات المات المات المات المات المات المات المات المات المات المات ا المات المات المات المات المات المات المات المات المات المات المات المات المات المات المات المات المات المات الم

ةمدختسملا تانوكملا

ةنيعم ةيدام تانوكمو جمارب تارادصإ ىلع دنتسملا اذه رصتقي ال.

- 2x UCS-Fi-6248UP
- 2x n5k-c5548UP
- UCSM رادصإلا 4.2(1f)

ةصاخ ةيلمعم ةئيب يف ةدوجوملا ةزهجألاا نم دنتسملا اذه يف ةدراولا تامولعملا عاشنا مت. تناك اذا .(يضارتفا) حوسمم نيوكتب دنتسملا اذه يف ةمدختسُملا ةزهجألا عيمج تأدب رمأ يأل لمتحملا ريثأتلل كمهف نم دكأتف ،ليغشتلا ديق كتكبش.

### ةكبشلل يطيطختلا مسرلا

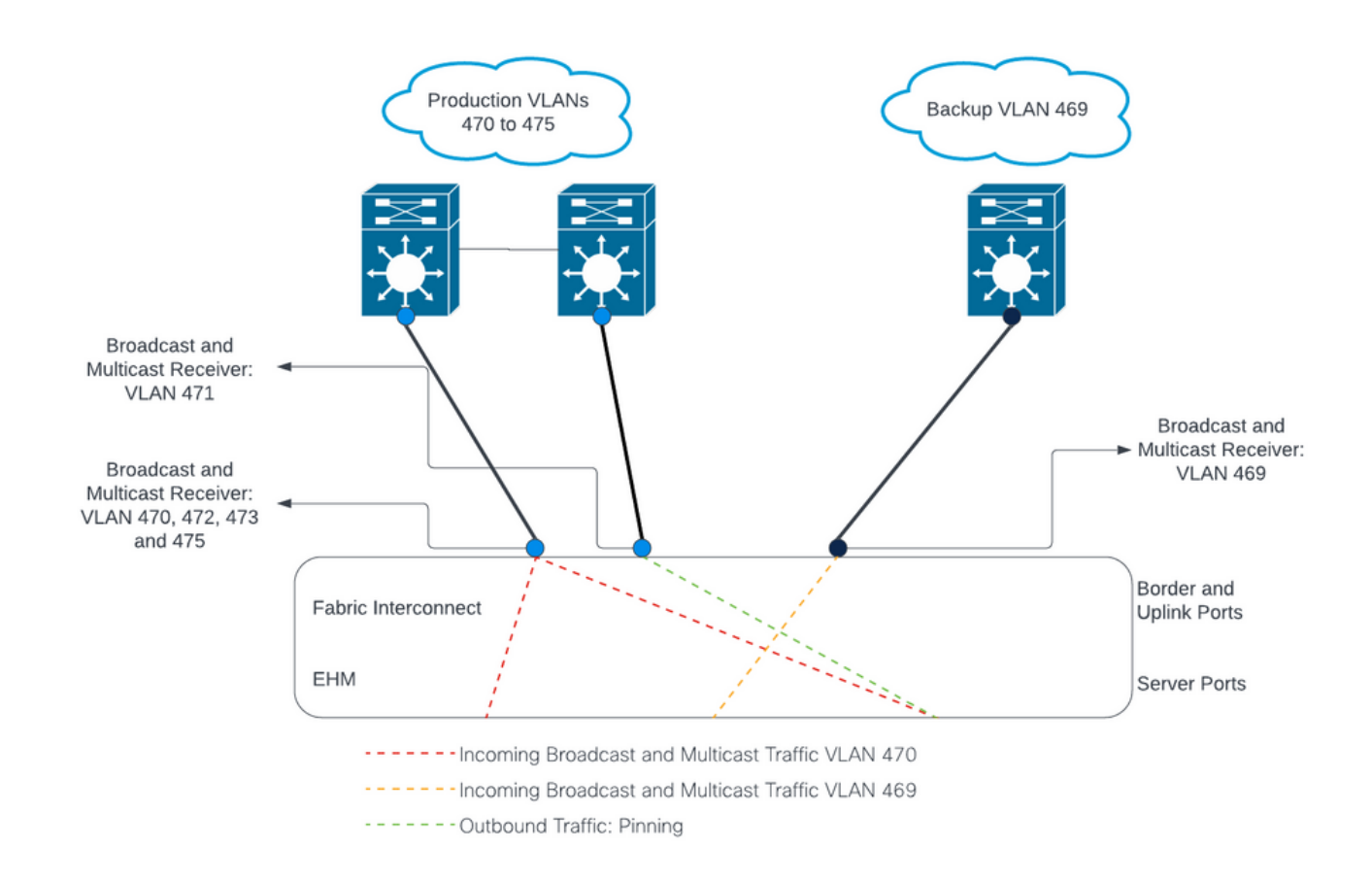

### تانيوكتلا

، ثبلا ةزهجأب ةنيعم تالصو ىلع تانايبلا رورم ةكرح لصفل DL2 تانيوكت مادختسإ متي، تثبلا قزهجأب منيعم تالصو يلع تانايبرورم قكرح جزم متي ال يتح

ةديدجلا (NICs) ةكبشلا ةمجاو تاقاطب نيوكت

ةحوللاا يف LAN ةكبش بيوبتلا ةمالع ىلع رقناو ،UCSM ىلإ لوخدلا لجس .1 ةوطخلا ىرسيلا.

بلاوق < ةيعرفلا ةسسؤملا مسا < ةيعرفلا تاسسؤملا < رذجلا < تاسايسلا ىلإ لقتنا بلاق ءاشنإ قوف رقناو كلذ قوف نميألا سواملا رزب رقنا .(vNIC) ةكبشلا ةهجاو ةقاطب بلات عاشنا قوف رقناو كلذ قوف نميألا سواملا رزب رقنا.

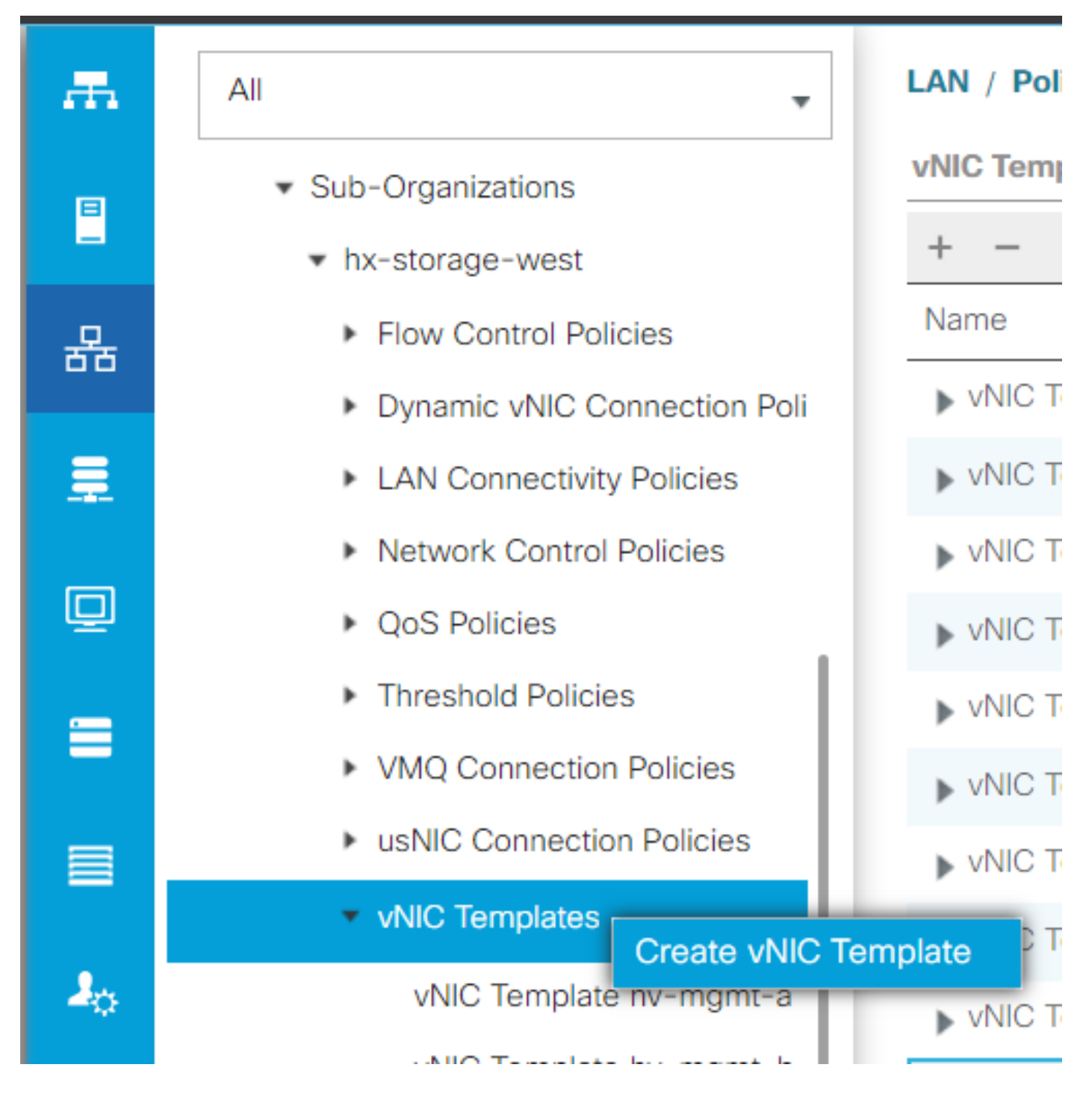

ةرملا ەذە ب ءانب ددح نكل ،ةيلمعلا سفن ررك ،كلذ دعب.

< ةيعرف تاسسؤم < رذج < تاسايس ىلإ لقتنا ،LAN ةكبش بيوبتلا ةمالع نم .3 ةوطخلا دكبش لاصتا تاسايس < ةيعرف ةسسؤم مسا LAN ما

| LAN Cloud                                                                                                    | General Events                                                                                                    |                                                                                                    |                                      |                                                                                                    |
|----------------------------------------------------------------------------------------------------|----------------------------------------------------------------------------------------------------|----------------------------------------------------------------------------------------------------|--------------------------------------|----------------------------------------------------------------------------------------------------|
| <ul> <li>root ①</li> <li>Default vNIC Behavior</li> <li>Flow Control Policies</li> <li>Dynamic vNIC Connection Policies</li> </ul> | Actions Delete Show Policy Usage                                                                                                    | Name : HyperFlex Description : Recommended L4 Owner : Local Click Add to specify one or more vN                                                                                                    | AN connectivity policy for HyperFles | LAN.                                                                                                    |
| LACP Policies                                                                                                    |                                                                                                    | Name                                                                                                    | MAC Address                          | Native VLAN                                                                                                    |
| LAN Connectivity Policies     Link Protocol Policy                                                                                 |                                                                                                    | <ul> <li>vNIC hv-mgmt-b</li> </ul>                                                                                                    | Derived                              |                                                                                                    |
| Multicast Policies     Network Control Policies                                                                                    |                                                                                                    | <ul> <li>vNIC hv-vmotion-a</li> <li>vNIC hv-vmotion-b</li> </ul>                                                                                                    | Derived                              |                                                                                                    |
| QoS Policies Threshold Policies                                                                                                    |                                                                                                    | vNIC storage-data-a vNIC storage-data-b                                                                                                    | Derived                              |                                                                                                    |
| <ul> <li>VMQ Connection Policies</li> <li>usNIC Connection Policies</li> </ul>                                                     |                                                                                                    | vNIC vm-network-a                                                                                                    | Derived<br>Delete ( Add ( Modify     |                                                                                                    |
| vNIC Templates  • Sub-Organizations                                                                                                |                                                                                                    |                                                                                                    |                                      |                                                                                                    |
| <ul> <li>hx-storage-west</li> <li>Flow Control Policies</li> </ul>                                                                 |                                                                                                    | T Add 19031 VIVIOS                                                                                                    |                                      |                                                                                                    |
| Dynamic vNIC Connection Poli     LAN Connectivity Policies                                                                         |                                                                                                    |                                                                                                    |                                      |                                                                                                    |
| HyperFlex                                                                                                    |                                                                                                    |                                                                                                    |                                      |                                                                                                    |
|                                                                                                    | <ul> <li>root C</li> <li>Default vNIC Behavior</li> <li>Flow Control Policies</li> <li>Dynamic vNIC Connection Policies</li> <li>LAC Policies</li> <li>LAN Connectivity Policies</li> <li>Link Protocol Policy</li> <li>Multicast Policies</li> <li>Multicast Policies</li> <li>Network Control Policies</li> <li>QoS Policies</li> <li>Threshold Policies</li> <li>VMQ Connection Policies</li> <li>VMQ Connection Policies</li> <li>usNIC Connection Policies</li> <li>vNIC Templates</li> <li>Sub-Organizations</li> <li>hx-storage-west</li> <li>Flow Control Policies</li> <li>Dynamic vNIC Connection Policies</li> <li>LAN Connectivity Policies</li> <li>Autorage-west</li> <li>Elow Control Policies</li> <li>Dynamic vNIC Connection Policies</li> <li>LAN Connectivity Policies</li> </ul> | <ul> <li>root C</li> <li>Default vNIC Behavior</li> <li>Flow Control Policies</li> <li>Dynamic vNIC Connection Policies</li> <li>LACP Policies</li> <li>LAN Connectivity Policies</li> <li>LInk Protocol Policies</li> <li>Multicast Policies</li> <li>Multicast Policies</li> <li>Multicast Policies</li> <li>Network Control Policies</li> <li>QoS Policies</li> <li>Threshold Policies</li> <li>VMQ Connection Policies</li> <li>vNIC Connection Policies</li> <li>vNIC Connection Policies</li> <li>Sub-Organizations</li> <li>hx-storage-west</li> <li>Flow Control Policies</li> <li>Dynamic vNIC Connection Policies</li> <li>Dynamic vNIC Connection Policies</li> <li>LAN Connectivity Policies</li> <li>Network Control Policies</li> <li>Nutric Templates</li> <li>Sub-Organizations</li> <li>hx-storage-west</li> <li>LAN Connectivity Policies</li> <li>Dynamic vNIC Connection Policies</li> <li>Notwork Control Policies</li> <li>Notwork Control Policies</li> <li>Network Control Policies</li> <li>Network Control Policies</li> <li>Network Control Policies</li> <li>Network Control Policies</li> <li>Network Control Policies</li> <li>Network Control Policies</li> <li>Network Control Policies</li> <li>Network Control Policies</li> <li>Network Control Policies</li> <li>Network Control Policies</li> </ul> | <ul> <li>root</li></ul>              | <ul> <li>rott ●</li> <li>befault vNIC Behavior</li> <li>Flow Control Policies</li> <li>Loce Policies</li> <li>LAC Policies</li> <li>LAC Policies</li> <li>LAC Policies</li> <li>LAC Policies</li> <li>LAC Policies</li> <li>LAC Policies</li> <li>LAN Connectivity Policies</li> <li>Lak Protocol Policy</li> <li>Multicast Policies</li> <li>VNC fury-mgmt-a</li> <li>Derived</li> <li>VNIC fury-mgmt-b</li> <li>Derived</li> <li>VNIC fury-mgmt-b</li> <li>Derived<!--</th--></li></ul> |

.ةلدسنملا ةمئاقلا نم MAC عمجت ددحو ،vNIC ةيمستب مق مث ،ةفاضإ قوف رقنا .4 ةوطخلا

ةلدسنملا ةمئاقلا نم .راركتلا جوزو (vNIC) ةكبشلا ةمجاو ةقاطب بلاق مادختسإ يعبرم ددح ريظنلا مسا لخدأ ،مبناجبو ،ديدجلا بلاقلا ددح ،(NIC) ةكبشلا ةمجاو ةقاطب بلاقل.

قفاوم ىلع رقناو ةبولطملا لوحملا ةسايس ددح.

| Create vNIC                        |                                | ? × |
|------------------------------------|--------------------------------|-----|
| Name : DL2-A                       |                                |     |
| Use vNIC Template : 🗹              |                                |     |
| Redundancy Pair : 🗹                | Peer Name : DL-B               |     |
| vNIC Template : vm-network-DL2-a 🔻 | Create vNIC Template           |     |
| Adapter Performance Profile        |                                |     |
| Adapter Policy : VMWare 🔻          | Create Ethernet Adapter Policy |     |
|                                    |                                |     |

| OK | Cancel |
|----|--------|
|    |        |

وتلل ەؤاشنإ مت يذلا ريظنلا نع ثحبا ،(NIC) ةكبشلا ةەجاو ةقاطب ةمئاق يف .5 ةوطخلا، ليدعت قوف رقناو ،ەددجو.

مت يذلا رخآلا بلاقلا ددحو (vNIC) ةكبشلا ةمجاو ةقاطب بلاق مادختسإ عبرملا قوف رقنا ةلدسنملا ةمئاقلا نم مؤاشنا. مداوخلل ةقلعملا ةطشنألا ليغشت ىلإ يدؤي اذمو ،لفسألا يف تارييغتلا ظفح قوف رقنا ةلصلا تاذ

ةقلعملا ةطشنألاب رارقإلا

ىدحإ قوف رقناو ،دقعلا < ماظنلا تامولعم ىلإ حفصتو ،HX لاصتا ىلإ لوخدلا لجس .1 ةوطخلا ةمەملا يەتنت ىتح رظتنا مث ،HX ةنايصلا عضو لاخدإ قوف رقنا مث ،دقعلا.

| ≡   | disco Hyperl                                                                            | flex Connect |            |               |                        |            |   |            |                 | ¢                     |              |                    | ୭၂   |
|-----|-----------------------------------------------------------------------------------------|--------------|------------|---------------|------------------------|------------|---|------------|-----------------|-----------------------|--------------|--------------------|------|
| 0   | Obstacle         System Overview         Nodes         Disks         Last refreshed at: |              |            |               |                        |            |   |            |                 | 07/18/2023 1:02:53 PM | i C          |                    |      |
| мо  | NITOR                                                                                   |              | ⊕ Enter H> | Maintenance M | ode 🕒 Exit HX Maintena | nce Mode   |   |            |                 |                       | ¢۲ F         | lter               |      |
| Q   | Alarms                                                                                  |              | Node ^     | Hypervisor    | Hypervisor             | Controller |   | Controller | Model           | Version               | Disks        | Command Line       |      |
|     | Events                                                                                  |              |            | Address       | Status                 | Address    |   | Status     |                 |                       |              | Mode               |      |
| Î   | Activity                                                                                | - 11         |            | 10.           | Online                 | 10.        | 1 | Online     | HX240C-<br>M4SX | 5.0(2c)               | 14           | Root shell 🛈       |      |
| ANA | LYZE                                                                                    |              |            | 10.           | Online                 | 10.        | 0 | Online     | HX240C-         | 5.0(2c)               | 14           | Root shell 🕕       |      |
| lah | Performance                                                                             |              |            |               |                        |            |   |            | M4SX            |                       |              |                    |      |
| PRC | TECT                                                                                    |              |            | 10.           | Online                 | 10.        | 1 | Online     | HX240C-<br>M4SX | 5.0(2c)               | 14           | Root shell ①       |      |
| C   | Replication                                                                             |              |            |               |                        |            |   |            |                 |                       |              |                    |      |
| MAI | NAGE                                                                                    |              | 1 - 3 of 3 |               |                        |            |   |            |                 |                       |              |                    |      |
| Ħ   | System Inform                                                                           | ation        |            |               |                        |            |   |            |                 |                       |              |                    |      |
|     | Datastores                                                                              |              |            |               |                        |            |   |            |                 |                       |              |                    |      |
| R   | iSCSI                                                                                   | Ŧ            |            |               |                        |            |   |            |                 |                       |              |                    |      |
| Abo | out                                                                                     |              |            |               |                        |            |   |            |                 | Clu                   | uster Time : | 07/18/2023 8:38:58 | PM C |

.ةنايصلا يف ةدقعلا نأ نم دكأت ،vCenter نم .2 ةوطخلا

ةيوازلا يف سرجلا زمر قوف رقنا ،UCSM ىلإ عجرا ،ةنايص يف ةدقعلا نوكت نإ ام .3 ةوطخلا نآلا ليغشتلا ةداعإ تحتو ،ىنميلا ايلعلا.

قفاوم قوف رقنا مث ،ةنايصلا يف ايلاح دوجوملا مداخلا عم قباطتي يذلا عبرملا ددح.

|                    | Fabric Interconnects | Servers Chassis          | s Profiles            |                       |            |   |
|--------------------|----------------------|--------------------------|-----------------------|-----------------------|------------|---|
| Advanced Filter    | Export 🖷 Print 🗸 S   | how Current User's Activ | ities Acknowledge All |                       |            | ₽ |
| ame                | Overall Status       | Server                   | Acknowledgment St     | Config. Trigger State | Reboot Now |   |
| Service Profile ra | Pending Reboot       | sys/rack-unit-1          | Waiting For User      | Waiting For Next Boot |            |   |
| Service Profile ra | Pending Reboot       | sys/rack-unit-2          | Waiting For User      | Waiting For Next Boot |            |   |
|                    |                      | 🕀 Add 🗎                  | Delete 🚯 Info         |                       |            |   |
|                    |                      |                          |                       |                       |            |   |
| Acknowledge        |                      |                          |                       |                       |            |   |
|                    |                      |                          |                       |                       |            |   |
|                    |                      |                          |                       |                       |            |   |

لالخ نم ةديدجلا (NICs) ةكبشلا ةهجاو تاقاطب دوجو نم دكأت ،مداخلا ديەمت دعب .4 ةوطخلا ةسسؤملا مسا < ةيعرفلا تاسسؤملا < رذج < ةمدخلا فيرعت تافلم < مداوخلا ىلإ لاقتنالا ةمدخلا فيرعت فلم مسا < ةيعرفلا.

الاvNICs) ةكبشلا ةەجاو تاقاطب نوكت نأ بجيو لفسأل ريرمتلاب مق ،ةكبشلا قوف رقنا ةدوجوم ةديدجلا.

| General Storage Netwo                                                                                                    | ork iSCSI vNICs                                                                                                    | vMedia Policy                                      | Boot Order                                  | Virtual Machines   | FC Zones       | Policies                                    | Server Details | CIMC Sessions >                              |
|----------------------------------------------------------------------------------------------------|----------------------------------------------------------------------------------------------------|----------------------------------------------------|---------------------------------------------|--------------------|----------------|---------------------------------------------|----------------|----------------------------------------------|
|                                                                                                    |                                                                                                    | LAN Connectivit                                    | y Policy Instance :                         | org-root/org-hx-st | orage-west/lan | -conn-pol-H                                 | yperFlex       |                                              |
|                                                                                                    |                                                                                                    | Create LAN Conn                                    | ectivity Policy                             |                    |                |                                             |                |                                              |
| Configuration Change of vNICs/v                                                                                                    | HBAs/iSCSI vNICs is                                                                                                    | allowed due to co                                  | nnectivity policy.                          |                    |                |                                             |                |                                              |
| llCs                                                                                                    |                                                                                                    |                                                    |                                             |                    |                |                                             |                |                                              |
| - Advanced Eilter - A Event - B                                                                                                    | Drint                                                                                                    |                                                    |                                             |                    |                |                                             |                |                                              |
| Advanced Filter T Export                                                                                                    | Phili                                                                                                    |                                                    |                                             |                    |                |                                             |                |                                              |
|                                                                                                    |                                                                                                    |                                                    |                                             |                    |                |                                             |                |                                              |
| ame                                                                                                    | MAC Address                                                                                                    |                                                    | Desired                                     | Order              |                | Actual Order                                |                | Fabric ID                                    |
| ame<br>VNIC storage-data-a                                                                                                    | MAC Address<br>00:25:B5:A8:/                                                                                                    | A3:01                                              | Desired<br>3                                | Order              |                | Actual Order<br>2                           |                | Fabric ID<br>A                               |
| ame<br>vNIC storage-data-a<br>vNIC storage-data-b                                                                                             | MAC Address<br>00:25:85:A8:/<br>00:25:85:A8:8                                                                                      | A3:01<br>B4:01                                     | Desired<br>3<br>4                           | Order              |                | Actual Order<br>2<br>6                      |                | Fabric ID<br>A<br>B                          |
| ame<br>vNIC storage-data-a<br>vNIC storage-data-b<br>vNIC vm-network-a                                                                        | MAC Address<br>00:25:85:A8:/<br>00:25:85:A8:/<br>00:25:85:A8:/                                                                     | A3:01<br>B4:01<br>A5:01                            | Desired<br>3<br>4<br>5                      | Order              |                | Actual Order<br>2<br>6<br>3                 |                | Fabric ID<br>A<br>B<br>A                     |
| ame<br>VNIC storage-data-a<br>VNIC storage-data-b<br>VNIC vm-network-a                                                                        | MAC Address<br>00:25:85:A8:/<br>00:25:85:A8:/<br>00:25:85:A8:/                                                                     | A3:01<br>B4:01<br>A5:01                            | Desired<br>3<br>4<br>5                      | Order              |                | Actual Order<br>2<br>6<br>3                 |                | Fabric ID<br>A<br>B<br>A                     |
| me<br>vNIC storage-data-a<br>vNIC storage-data-b<br>vNIC vm-network-a<br>vNIC vm-network-b                                                    | MAC Address<br>00:25:85:A8:/<br>00:25:85:A8:/<br>00:25:85:A8:/<br>00:25:85:A8:/                                                    | A3:01<br>B4:01<br>A5:01<br>B6:01                   | Desired<br>3<br>4<br>5<br>6                 | Order              |                | Actual Order<br>2<br>6<br>3<br>7            |                | Fabric ID<br>A<br>B<br>A<br>B                |
| ame<br>VNIC storage-data-a<br>VNIC storage-data-b<br>VNIC vm-network-a<br>VNIC vm-network-b<br>VNIC vm-network-DL2-a                          | MAC Address<br>00:25:85:A8:/<br>00:25:85:A8:/<br>00:25:85:A8:/<br>00:25:85:A8:/<br>00:25:85:A8:/                                   | A3:01<br>B4:01<br>A5:01<br>B6:01<br>A5:06          | Desired<br>3<br>4<br>5<br>6<br>2            | Order              |                | Actual Order<br>2<br>6<br>3<br>7<br>9       |                | Fabric ID<br>A<br>B<br>A<br>B<br>A<br>A      |
| ame<br>VNIC storage-data-a<br>VNIC storage-data-b<br>VNIC vm-network-a<br>VNIC vm-network-b<br>VNIC vm-network-DL2-a<br>VNIC vm-network-DL2-b | MAC Address<br>00:25:85:A8:0<br>00:25:85:A8:0<br>00:25:85:A8:0<br>00:25:85:A8:0<br>00:25:85:A8:0<br>00:25:85:A8:0<br>00:25:85:A8:0 | A3:01<br>B4:01<br>A5:01<br>B6:01<br>A5:06<br>B6:06 | Desired<br>3<br>4<br>5<br>6<br>2<br>unspeci | Order              |                | Actual Order<br>2<br>6<br>3<br>7<br>9<br>10 |                | Fabric IC<br>A<br>B<br>A<br>B<br>A<br>A<br>B |

.HX Connect مدختسم ةهجاو نم ةنايصلا عضو نم مداخلا جرخاً .5 ةوطخلا

.بولسأ ةنايص HX نم تجرخ ةقطقط

يف مكحتلا ةدحوب صاخلا (SCVM) يرهاظلا زاهجلا أدبي ،ةنايصلا نع مداخلا فقوتي امدنعو ةجلاعملا ةيلمع قعومجملا ماظن أدبيو ديهمتلا يف نيزختلا.

ل (IP) ل (IP) تاعومجم ةرادإ لوكوتورب يف SSH لاخدإ متي ،ةجلاعملا ةيلمع ةبقارم لجأ نم (HX) ترمألا ليغشتو:

sysmtool --ns cluster --cmd healthdetail

Cluster Health Detail: -----: State: ONLINE HealthState: HEALTHY Policy Compliance: COMPLIANT Creation Time: Tue May 30 04:48:45 2023 Uptime: 7 weeks, 1 days, 15 hours, 50 mins, 17 secs Cluster Resiliency Detail: Health State Reason: Storage cluster is healthy. # of nodes failure tolerable for cluster to be fully available: 1 # of node failures before cluster goes into readonly: NA # of node failures before cluster goes to be crticial and partially available: 3 # of node failures before cluster goes to enospace warn trying to move the existing data: NA # of persistent devices failures tolerable for cluster to be fully available: 2 # of persistent devices failures before cluster goes into readonly: NA # of persistent devices failures before cluster goes to be critical and partially available: 3 # of caching devices failures tolerable for cluster to be fully available: 2 # of caching failures before cluster goes into readonly: NA

| # of caching failures before cluster goes to be critical and partially available: 3 |
|-------------------------------------------------------------------------------------|
| Current ensemble size: 3                                                            |
| Minimum data copies available for some user data: 3                                 |
| Minimum cache copies remaining: 3                                                   |
| Minimum metadata copies available for cluster metadata: 3                           |
| Current healing status:                                                             |
| Time remaining before current healing operation finishes:                           |
| # of unavailable nodes: 0                                                           |
|                                                                                     |

```
مقت ال .6 ىلإ 1 نم تاوطخلا ررك ،اميلس ةعومجملا ماظن حبصي نأ درجمب .6 ةوطخلا
(NICs) ةكبشلا ةهجاو تاقاطب مداوخلا عيمجل رفوتت ىتح ةيلاتلا ةوطخلا عم ةعباتملاب
.ةديدجلا
```

#### VLAN تاكبش نيوكت

.ةفاضإ رقناو VLAN تاعومجم < LAN > VLANs ةكبش ىلإ لقتنا، UCSM نم 1. ةوطخلا

| æ  | All                                             | LAN / Policies / LAN Cloud                                               |        |
|----|-------------------------------------------------|--------------------------------------------------------------------------|--------|
|    | ▼ LAN                                           | C LAN Uplinks VLANS Server Links MAC Identity Assignment IP Identity Ass | iiç> ≫ |
|    | LAN Cloud                                       | All Dual Mode Fabric A Fabric B VLAN Groups VLAN Optimization Sets       |        |
| 뮮  | <ul> <li>Appliances</li> </ul>                  | Ty Advanced Filter                                                       | ¢      |
| =  | Internal LAN                                    | Name Native VLAN Native VLAN DN Size                                     |        |
|    | <ul> <li>Policies</li> </ul>                    |                                                                          |        |
|    | Pools                                           |                                                                          |        |
|    | <ul> <li>Traffic Monitoring Sessions</li> </ul> |                                                                          |        |
|    | <ul> <li>Netflow Monitoring</li> </ul>          |                                                                          |        |
|    |                                                 |                                                                          |        |
| 20 |                                                 |                                                                          |        |
|    |                                                 |                                                                          |        |
|    |                                                 |                                                                          |        |
|    |                                                 |                                                                          |        |
|    |                                                 |                                                                          |        |
|    |                                                 |                                                                          |        |
|    |                                                 |                                                                          |        |
|    |                                                 |                                                                          |        |
|    |                                                 |                                                                          |        |
|    |                                                 | 🕀 Add 🗂 Delete 🕚 Info                                                    |        |
|    |                                                 |                                                                          |        |
|    |                                                 |                                                                          |        |

،يلاتا قوف رقنا ،هاندأ ةبسانملا VLAN تاكبش ددحو VLAN ةعومجم ةيمستب مق .2 ةوطخلا ةفاضإل 3 ةوطخلا ىلٍ وأ ةدحاو تالصو ذفانم ةفاضإل جلاعملا نم 2 ةوطخلا ىلٍ لقتناو

|   |                   | Create VLAN        | Group                           |               | ? ×    |
|---|-------------------|--------------------|---------------------------------|---------------|--------|
| 0 | Select VLANs      | Name : DL2_Config  |                                 |               |        |
|   | Add Unlink Ports  | VLANs              |                                 |               |        |
| 9 | Add Oplink Ports  | Te Advanced Filter | 🕈 Export 📑 Print No Native VLAN |               |        |
| 3 | Add Port Channels | Select             | Name                            | Native VLAN   |        |
|   |                   |                    | 44                              | 0             |        |
|   |                   |                    | 6666                            | 0             |        |
|   |                   |                    | 890                             | 0             |        |
|   |                   | ✓                  | DL2_VLAN                        | 0             |        |
|   |                   |                    | hx-inband-mgmt                  | 0             |        |
|   |                   |                    | hx-storage-data                 | 0             |        |
|   |                   |                    |                                 | Next > Finish | Cancel |

يف زاجنإ ةقطقط .نوقيأ<< لا رقنو مەرقنب رسيأ ةانق وأ ءانيم ةلصولا تفضأ .3 ةوطخلا لفسألاا.

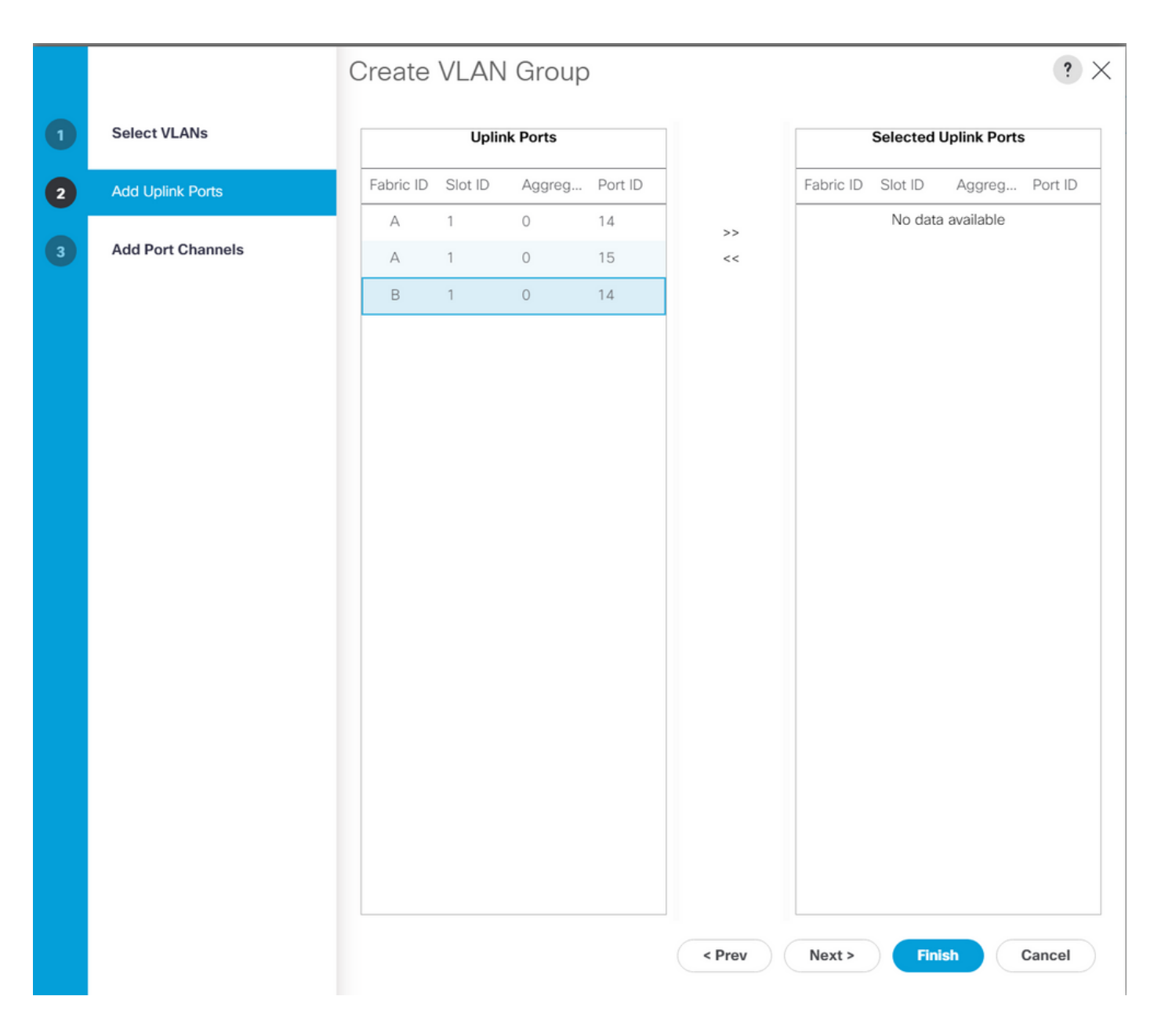

#### ESXi نيوكت

تالوحملا < ةكبشلا ىلإ حفصتو ،ESXi فيضمب صاخلا VSphere ىلإ لوخدلا لجس .1 ةوطخلا يسايق يرهاظ لوحم ةفاضإ رقناو ،ةيرهاظلا.

ةيمستب مق .2 ةوطخلا vSwitch قلصو ةفاضإ قوف رقنا ،لعفلاب دوجوم ةديدجلا ةزهجألا دحأو vSwitch قيمستب مق فاضإل قوف رقنا .<sup>يناثلا</sup> زاهجلا ةفاضإل (Add).

| vm ESXi Host Client       |                                                                                                    |                                      |
|---------------------------|----------------------------------------------------------------------------------------------------|--------------------------------------|
| ☆ Navigator 《<br>✓ 🖡 Host | Open cdmx1.cisco.com - Networking           Port groups         Virtual switches         Physical NICs         VMkernel NICs         TCP/IP stacks         H | Firewall rules                       |
| Manage<br>Monitor         | + Add standard virtual switch<br>Add uplink<br>Actions                                                                                                    | Refresh                              |
| Networking 7              | Name v Port groups v Uplinks v                                                                                                    | Type ~                               |
|                           | wrotion     1     2     2       vswitch-hx-inband     3     2     2                                                                                          | Standard vSwitch<br>Standard vSwitch |
| + Add standard vir        | tual switch - vswitch-hx-DL2                                                                                                    |                                      |
| Add uplink                |                                                                                                    | ems .i                               |
| VSwitch Name              | vswitch-hx-DL2                                                                                                    |                                      |
| MTU                       | 1500                                                                                                    |                                      |
| Uplink 1                  | vmnic8 - Up, 10000 Mbps 🗸 🗸                                                                                                    | ×                                    |
| > Link discovery          | Click to expand                                                                                                    |                                      |
| > Security                | Click to expand                                                                                                    |                                      |
|                           | ADD                                                                                                    | CANCEL                               |
|                           |                                                                                                    |                                      |

ذفانم ةعومجم ةفاضإ رقناو ذفانم تاعومجم < ةكبش ىلإ لقتنا .3 ةوطخلا

يرهاظلا لوحملا ددحو ةبولطملا VLAN ةكبش لاخداو ذفانملا ةعومجم ةيمستب مق .4 ةوطخلا ةلدسنملا ةمئاقلا نم ديدجلا.

| vm ESXi Host Client                                             |   |                                                                      |                    |               | root@10.31.123.200 - | Help 🔻 📔 🔍 Searci     | h        |            |  |  |
|-----------------------------------------------------------------|---|----------------------------------------------------------------------|--------------------|---------------|----------------------|-----------------------|----------|------------|--|--|
| <ul> <li>Mavigator</li> <li>✓ ■ Host</li> <li>Manage</li> </ul> |   | Communication     Communication       Port groups     Virtual switch | orking<br>hes Phys | ical NICs     | VMkernel NICs TCP/IP | stacks Firewall rules |          |            |  |  |
| Monitor                                                         |   | + Add port group                                                     | 🖋 Edit s           |               | C Refresh            | ctions Q Search       |          |            |  |  |
| Dirtual Machines                                                | 2 | Name v                                                               | Active por         | VLAN ID       | Type ~               | vSwitch ~             | VMs v    |            |  |  |
| Storage <u>             Networking   </u>                       | 7 | Storage Controlle                                                    | 1                  | 479           | Standard port group  | vswitch-hx-inban      | 1        |            |  |  |
|                                                                 |   | Storage Controlle                                                    | 1                  | 0             | Standard port group  | vswitch-hx-inban      | 1<br>N/A |            |  |  |
|                                                                 |   | Storage Controlle                                                    | 1                  | 478           | Standard port group  | vswitch-hx-storag     | 1        |            |  |  |
|                                                                 |   | * Add port group -                                                   | 1<br>)  2-ym-n     | o<br>etwork-/ | Standard port group  | vswitch-hx-storag     | 1        |            |  |  |
|                                                                 |   |                                                                      |                    | ctwork -      |                      | vswitch-hx-storag     | N/A      |            |  |  |
|                                                                 |   | Name                                                                 |                    | DL2-vi        | n-network-469        | vswitch-hx-vm-ne      |          |            |  |  |
|                                                                 |   | VLAN ID                                                              |                    | 469           |                      |                       | 10 items |            |  |  |
|                                                                 |   |                                                                      |                    |               | Virtual switch       |                       | vswitc   | n-hx-DL2 ~ |  |  |
|                                                                 |   | > Security                                                           |                    | Click to      | expand               |                       |          |            |  |  |
|                                                                 |   |                                                                      |                    |               |                      |                       |          |            |  |  |
|                                                                 |   |                                                                      |                    | A             | CANCEL               |                       |          |            |  |  |
|                                                                 |   |                                                                      |                    |               |                      |                       |          |            |  |  |
|                                                                 |   |                                                                      |                    |               |                      |                       |          |            |  |  |
|                                                                 |   |                                                                      |                    |               |                      |                       |          |            |  |  |

.ةديدجلا تاطابترالا لالخ نم قفدتت VLAN ةكبش لكل 4 ةوطخلا ررك .5 ةوطخلا

ةعومجملا ماظن نم اءزج لكشي مداخ لكل 5 ىلإ 1 نم تاوطخلا ررك .6 ةوطخلا.

## ةحصلا نم ققحتلا

#### UCSM نم ققحتلا

لفسأ ،B وأ A راسملا عسوو VIF تاراسم < # مداخلا < مداوخلا < لماوحلا < ةزهجألا ىلإ لقتنا (NIC) ةكبشلا ةهجاو ةقاطب قباطي يذلا هجوملا نع ثحباو ،(NIC) ةكبشلا ةهجاو ةقاطب دومع قانق وأ Fabric Interconnect (FI) قلصو يف ةيرهاظلا ةرئادلا تيبثت بجي امك DL2 vNIC زارط .ارخؤم اهنيوكت مت يتلا ذفنملا

| -ili-ili-<br>cisco | UCS Manager                       |                    |                                                | 8 👽 🛆             | <b>(</b> )         |                |                        |             | 9                 | 000         | 9 C   |
|--------------------|-----------------------------------|--------------------|------------------------------------------------|-------------------|--------------------|----------------|------------------------|-------------|-------------------|-------------|-------|
| æ                  | All 👻                             | Equipment / Rack-M | ounts / Servers / Ser                          | ver 1 (CDMX1)     |                    |                |                        |             |                   |             |       |
|                    | ✓ Equipment<br>Chassis            | < General Inve     | entory Virtual Machin<br>1 Filter ↑ Export ⊕ F | es Hybrid Display | Installed Firmware | SEL Logs       | CIMC Sessions VIF Patt | Power Contr | ol Monitor Health | Diagnostics | Fa> > |
| 욺                  | ▼ Rack-Mounts                     | Name               | Adapter Port                                   | FEX Host Port     | FEX Network Port   | FI Server Port | VNIC                   | FI Uplink   | Link State        | State Qual  |       |
| _                  | Enclosures                        | Path A/1           | 1/2                                            |                   |                    | A/1/4          |                        |             |                   |             |       |
| 토                  | FEX                               | ▼ Path B/1         | 1/1                                            |                   |                    | B/1/4          |                        |             |                   |             |       |
| n                  | ✓ Servers                         | Virtual Circuit    |                                                |                   |                    |                | hv-mgmt-b              | B/PC-1      | Up                |             |       |
|                    | Server 1                          | Virtual Circuit    |                                                |                   |                    |                | storage-data-b         | B/PC- 1     | Up                |             |       |
| =                  | <ul> <li>Server 2</li> </ul>      | Virtual Circuit    |                                                |                   |                    |                | vm-network-b           | B/PC-1      | Up                |             |       |
|                    | <ul> <li>Server 3</li> </ul>      | Virtual Circuit    |                                                |                   |                    |                | hv-vmotion-b           | B/PC- 1     | Up                |             |       |
|                    | <ul> <li>Server 5</li> </ul>      | Virtual Circuit    |                                                |                   |                    |                | vm-network-DL2-b       | B/1/14      | Up                |             |       |
| 30                 | Server 6     Exbris Interconnects |                    |                                                |                   |                    |                |                        |             |                   |             |       |

### (CLI) رماوألا رطس ةەجاو نم قٌقحتلا

(VIF) ةيرەاظلا ةەجاولا راسم

:رمألا ليغشتب مق ،ةينبلا طبر ذفانم ىلإ SSH ةسلج ىلع

show service-profile circuit server <server-number>

مت يتال ةەجاولاو ،اەل ةلباقملا (vNICs) ةكبشلا ةەجاو تاقاطبو ،VIF تاراسم رمألا اذە ضرعي اەيلع اەتيبەت.

| Fab | ric ID: A<br>Path ID: 1 | L                           |            |            |               |             |           |          |
|-----|-------------------------|-----------------------------|------------|------------|---------------|-------------|-----------|----------|
|     | VIF                     | VNIC                        | Link State | Oper State | Prot State    | Prot Role   | Admin Pin | Oper Pin |
|     | 966                     | 5 hv-mgmt-a                 | Up         | Active     | No Protection | Unprotected | 0/0/0     | 0/0/1    |
|     | 967                     | <sup>7</sup> storage-data-a | Up         | Active     | No Protection | Unprotected | 0/0/0     | 0/0/1    |
|     | 968                     | 3 vm-network-a              | Up         | Active     | No Protection | Unprotected | 0/0/0     | 0/0/1    |
|     | 969                     | ) hv-vmotion-a              | Up         | Active     | No Protection | Unprotected | 0/0/0     | 0/0/1    |
|     | 990                     | ) network-DL2-a             | Up         | Active     | No Protection | Unprotected | 0/0/0     | 1/0/14   |
|     |                         |                             |            |            |               |             |           |          |

سفن تحت ذفنملا ةانق وأ ارخؤم اهنيوكت مت يتلا FI ةلصو Oper PIN دومع ضرعي نأ بجي الرطاب قصاخلا (NIC) قلبشلا قمجاو ةقاطب لثم رطسلا

تيبثت متي ،جارخإلاا اذه يف VM-network- ةكبشلا ةهجاو ةقاطب عم قفاوتي يذلاو ،VIF 990 تيبثت متي ،جارخإلاا اذه يف DL2-b، قامجاولا يل

تالصولا يف تيبثت

Fabric-Interconnect-A# connect nx-os a Fabric-Interconnect-A(nxos)# show pinning border-interfaces

| Border Interface | Status | SIFs                             |
|------------------|--------|----------------------------------|
| Eth1/14          | Active | sup-eth2 Veth990 Veth992 Veth994 |

قباسلا جارخالا ىلع ەتدەاشم مت يذلا VIF مقر ةخسنلا مقر قباطي نأ بجي ،جرخملا اذه ىلع ةحيحصلا ةلصولا ةەجاو لثم رطسلا سفن ىلع نوكي نأو.

ددحم لابقتسإ زاهج:

Fabric-Interconnect-A# connect nx-os a Fabric-Interconnect-A(nxos)# show platform software enm internal info vlandb id <VLAN-ID>

vlan\_id 469 -----Designated receiver: Eth1/14 Membership: Eth1/14

ةحيحصلا ةلصولا ضرع بجي ،جرخملا اذه يف.

مداخلا تالوحم

ةسلج ىلع SSH نيوانع لودج نم ققحتلا نكمي ،ثبلا تالوحم ىلإ SSH ناونع ضرع بجيو MAC نيوانع لودج نم ققحتلا نكمي ،ثبل مرع بجيو MAC المرع فراع كالم

| Ne<br>Le | exus-5k<br>egend:                                                     | <pre>&lt;# show mac address-1</pre> | table vlan | 469 |          |     |              |           |
|----------|-----------------------------------------------------------------------|-------------------------------------|------------|-----|----------|-----|--------------|-----------|
|          | * - primary entry, G - Gateway MAC, (R) - Routed MAC, O - Overlay MAC |                                     |            |     |          |     |              |           |
|          | age - seconds since last seen,+ - primary entry using vPC Peer-Link   |                                     |            |     |          |     |              |           |
|          | VLAN                                                                  | MAC Address                         | Туре       | age | Secure N | NTF | Y Ports/SWID | .SSID.LID |
|          |                                                                       | +                                   | ++         |     | ++-      |     | -+           |           |
| *        | 469                                                                   | 0000.0c07.ac45                      | static     | 0   | F        | F   | Router       |           |
| *        | 469                                                                   | 002a.6a58.e3bc                      | static     | 0   | F        | F   | Po1          |           |
| *        | 469                                                                   | 0050.569b.048c                      | dynamic    | 50  | F        | F   | Eth1/14      |           |
| *        | 469                                                                   | 547f.ee6a.8041                      | static     | 0   | F        | F   | Router       |           |

اذه نيوكتلا لااثم يف MAC ناونع يمتني ،ةلصفنملا VLAN قكبش يه VLAN 469 ،اذه نيوكتلا لااثم يف 0050:569b:048c لوحم كل علي المنييعت متي Linux نم MM لوحم ىل Switch vswitch-hx-DL2 قومجمو DL2-vm-network-469، قومجمو لكشب مضرع متيو Ethernet 1/14، آةيجيسنلا تاطابترالاب لصتملا ثبلا لوحم ةوجاو يه يتلاو المعالية المعالية المعالية المعالية المعالية المعالية المعالية المعالية المعالية المعالية المعالية المعالية ال

Nexus-5K# show vlan brief

| VLAN | Name    | Status | Ports                                                                                                    |
|------|---------|--------|----------------------------------------------------------------------------------------------------|
| 1    | default | active | Eth1/5, Eth1/8, Eth1/9, Eth1/10<br>Eth1/11, Eth1/12, Eth1/13<br>Eth1/15, Eth1/16, Eth1/17<br>Eth1/19, Eth1/20, Eth1/21<br>Eth1/22, Eth1/23, Eth1/24<br>Eth1/25, Eth1/26 |
| 469  | DMZ     | active | Po1, Eth1/14, Eth1/31, Eth1/32                                                                                                    |

اذه يف VLAN 469. مكبشل حيحص لكشب 1/14 تنرثيإلا الله المجاو نييعت متي ،جارخإلاا اذه يف

### اهحالصإو ءاطخألا فاشكتسا

UCSM نيوكت ءاطخأ

vNIC ب ةصاخلا VLAN تاكبش عيمج لمحي يتايلمع ليصوت ذفنم يأ ىلع روثعلا لشف :أطخ (s). تاكبش عيمج ىلع رورملا ةكرح عاطقنا ىلإ يدؤيس امم v(NIC) ليغشت فاقيإ متيس VLAN اىلع ةدوجوملا VLAN

نم لكاشم يأ لهاجتو ،ةديدجلا رورملا ةكرح لمحل ةديدج تالصو دجوت ال هنأ ينعي أطخلا ةلواحملا ةداعإو ،تاهجاولا ىلع 2 ةقبطلاو 1 ةقبطلاا.

"ENM ردصم تيبثت لشف" :أطخ

ىلع ةدوجوملا ريغ (NIC) ةكبشلا ةمجاو ةقاطبل ةنرتقملا VLAN تاكبشب أطخلا قلعتي ةلصو.

ةلمتحملا ةئطاخلا تايكولسلا

ىلع لعفلاب ةدوجوم ةديدجلا VLAN تاكبش نأل تانايبلا قفدت ةقباسلا تالصولا فقوت ةديدجلا تالصولا ىلع اهتيبثت متيو (NIC) ةكبشلا ةهجاو ةقاطب.

تاسسؤملا < رذجلا < تاسايسلا ىل لقتنا .بلاق vNIC قباسلا ىلع رركتم VLAN يأ تلزأ لازأو (vNIC) ةيضارتفالا ةكبشلا ةهجاو ةقاطب بلاوق < ةيعرفلا ةسسؤملا مسا < ةيعرفلا توضارتفالا ةكبش (vNIC) قيضارتفالا قكبشلا قهجاو ققاطب بلاق نم VLAN قكبش

### ةلص تاذ تامولعم

<u>Cisco نم تاليزنتلاو ينقتلا معدلا</u>

<u>يئاەنلا فيضملا عضو يف يناثلا يوتسملا نم ةلصفنملا تاكبشلارشن</u>

ةمجرتاا مذه لوح

تمجرت Cisco تايان تايانق تال نم قعومجم مادختساب دنتسمل اذه Cisco تمجرت ملاعل العامي عيمج يف نيم دختسمل لمعد يوتحم ميدقت لقيرشبل و امك ققيقد نوكت نل قيل قمجرت لضفاً نأ قظعالم يجرُي .قصاخل امهتغلب Cisco ياخت .فرتحم مجرتم اممدقي يتل القيفارت عال قمجرت اعم ل احل اوه يل إ أم اد عوجرل اب يصوُتو تامجرت الاذة ققد نع اهتي لوئسم Systems الما يا إ أم الا عنه يل الان الانتيام الال الانتيال الانت الما